# 機能追加に伴う取扱説明書記載内容の変更について

2006年10月のファームウェアのバージョンアップにより、以下の機能が変更となりました。変更内容については、本誌をお読みいただきますようにお願いいたします。

- ●「ポインティング指質設定」機能の変更
- 指紋センサーによる「長押し機能設定」
- 「完全消去+初期化」 機能の変更

## ポインティング指質設定の変更

ポインティング指質設定の変更に伴い、取扱説明書12-65ページのポインティング指質 設定画面に「オート」の項目が追加となります。この機能を「オート」に設定すると、本 電話機が自動的にユーザの指質を判定します。

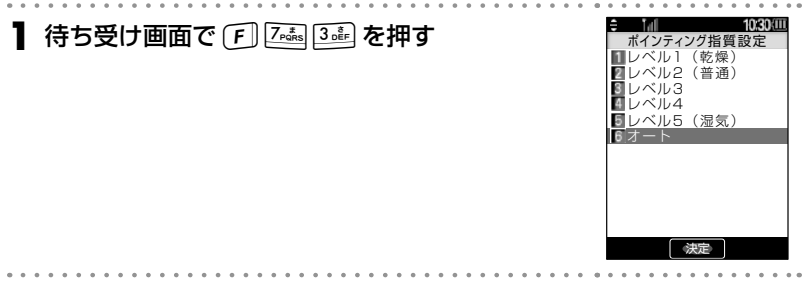

### 🤰 🍱 ~ 🌆 のいずれかを押す

#### お知らせ

- ●「オート」を設定しているときは、指紋センサーの決定キーは無効となります。また、指紋センサーの決定キーの設定を変更することもできません。「指紋センサーによる操作の決定方法を設定する(決定キー設定)」(☞ 12-65)
- ●「ポインティング指質設定」の初期値は「オート」に設定されています。「オール設定リセット」「完全消去+初期化」および「リモートロック」機能の「リモートロック+データ消去」を実行した場合に、「ポインティング指質設定」は「オート」に設定されます。
- ●「オート」で指紋センサーがうまく操作できない場合は、ポインティング指質設定をレベル1 ~5に選択してください。

## 指紋センサーによる「長押し機能設定」

指紋センサーの動作設定の変更に伴い、「指紋センサー」画面に「長押し機能設定」の項 目が追加となります。この機能を「有効」に設定すると、指紋センサーで長押し動作が有 効となります。

「長押し機能設定」を有効にすると、指紋センサー上で指を上下左右にスライドするか、 指紋センサーの中央部を指でタッチした状態で、指を約1秒間静止させたままにすると、 長押し動作が実行されます。

「指紋センサー」については、取扱説明書の12-64ページ「指紋センサーの動作を設定する」 を参照してください。

| ┃ 待ち受け画面で F ፲  🎰 を押す                                                                                                    | <ul> <li>1080 (2011)<br/>長押し機能設定</li> <li>1 有効</li> <li>2 無効</li> </ul> |
|----------------------------------------------------------------------------------------------------|-------------------------------------------------------------------------|
| <ul> <li>2 (有効)を押す</li> <li>▶ 指紋センサーによる長押し動作を解除するには<br/>長押し機能設定時に 2些(無効)を押します。</li> </ul>                                                                                                    |                                                                         |
| お知らせ<br>●「長押し機能設定」の初期値は「有効」に設定されています。「オール」<br>消去+初期化」および「リモートロック」機能の「リモートロック+<br>した場合に、「長押し機能設定」は「有効」に設定されます。                                                                                                    | 設定リセット」「完全<br>データ消去」を実行                                                 |
|                                                                                                    |                                                                         |
| -<br>「完全消去+初期化」機能の設定手順の変更に伴い、取扱説明書1<br>をリセットする(リセット)」の操作手順が変更となります。                                                                                                    | 1-32ページの「設定                                                             |
| ┃ 待ち受け画面で (F)   を押す                                                                                                    |                                                                         |
|                                                                                                    | • • • • • • • • • • • • •                                               |
| ▲ 上會(オール設定リセット)または 上述(元主消去・                                                                                                    | +初期化)を押す                                                                |
| <ul> <li>2 □ (メール設定リセット) または □ (元主) (元主)</li> <li>3 指紋認証または暗証番号認証を行う</li> <li>「指紋や暗証番号で認証を行う」(☞ 11-15ページ)、「暗証番号</li> <li>11-16ページ)</li> <li>確認のメッセージが表示されます。</li> </ul>                                                                                                    | <b>+初期化)を押す</b><br>号で認証を行う」(☞                                           |
| <ul> <li>2 □ (オール設定リセット) または □ (元主) オイン設定リセット) または □ (元主) オイン (元主) インジージン(「暗証番号で認証を行う」(11-15ページ)、「暗証番号(11-16ページ)) 確認のメッセージが表示されます。</li> <li>▶ □ (オール設定リセット)を押した場合</li> </ul>                                                                                                    | <b>+初期化)を押す</b><br>号で認証を行う」(☞                                           |
| <ul> <li>2 ▲ (オール設定リセット) または ▲ (元主) オーン設定リセット) または ▲ (元主) オーン設定リセット) または ▲ (元主) ページ)、「暗証番号(認証を行う」(は) 11-15ページ)、「暗証番号(11-16ページ))</li> <li>★ ▲ (オール設定リセット)を押した場合</li> <li>4 ▲ で「Yes」を選択し、 ● を押す<br/>確認のメッセージが表示されます。</li> </ul>                                                                                                    | <b>+初期化)を押す</b><br>号で認証を行う」(☞                                           |
| <ul> <li>2 ▲ (オール設定リセット) または ▲ (元主) スーク</li> <li>3 指紋認証または暗証番号認証を行う</li> <li>「指紋や暗証番号で認証を行う」(☞ 11-15ページ)、「暗証番号</li> <li>11-16ページ)</li> <li>確認のメッセージが表示されます。</li> <li>▶ ▲ (オール設定リセット)を押した場合</li> <li>4 ▲ で「Yes」を選択し、 ● を押す</li> <li>確認のメッセージが表示されます。</li> <li>5 ▲ で「Yes」を選択し、 ● を押す</li> </ul>                                                                                   | +初期化)を押す                                                                |
| <ul> <li>2 □ (オール設定リセット) または □ (元主) オム</li> <li>3 指紋認証または暗証番号認証を行う         <ul> <li>「指紋や暗証番号で認証を行う」(☞ 11-15ページ)、「暗証番号 11-16ページ)</li> <li>確認のメッセージが表示されます。</li> </ul> </li> <li>▶ □ (オール設定リセット)を押した場合         <ul> <li>4 □ で「Yes」を選択し、 ● を押す</li></ul></li></ul>                                                                                                    | +初期化)を押す                                                                |
| <ul> <li>2 ▲ (スール設定リセット) または ▲ (元主) スーパン (元主) スーパン (元主) スーパン (元主) スーパン (元主) スーパン (元主) スーパン (元主) スーパン (元主) スーパン (元主) スーパン (元主) スーパン (元主) スーパン (元主) スーパン (元主) スーパン (元主) スーパン (元主) スーパン (元主) (元主) スーパン (元主) (元主) スーパン (元主) (元主) スーパン (元主) (元主) (元主) (元主) (元主) (元主) (元主) (元主)</li></ul>                                                                                             | +初期化)を押す<br><sup></sup> で認証を行う」(☞<br>よ <b>⊥_</b> e を押す                  |
| <ul> <li>2 ▲ (スール設定リセット) または ▲ (元主) スイン設定リセット) または 上述 (元主) スイン設定リセット) またには 単二 (元主) (11-15ページ)、「暗証番号 (11-16ページ) 確認のメッセージが表示されます。</li> <li>▶ ▲ (オール設定リセット) を押した場合</li> <li>4 ▲ で「Yes」を選択し、 ● を押す 確認のメッセージが表示されます。</li> <li>5 ▲ で「Yes」を選択し、 ● を押す</li> <li>▲ (完全) オーカン設定リセット) を押した場合</li> <li>4 ▲ で「Yes」を選択し、 ● を押す</li> <li>5 ▲ で「Yes」を選択し、 ● を押す、またし 確認のメッセージが表示されます。</li> </ul> | +初期化)を押す<br>Fで認証を行う」(☞<br>よ 1.e を押す<br>よ 1.e を押す                        |